## How to Change Your Personal Info in Point

- 1. Log into Point: dash.pointapp.org
- 2. Find your name in the upper lefthand corner of the screen. Click the drop-down and then click Manage Account.

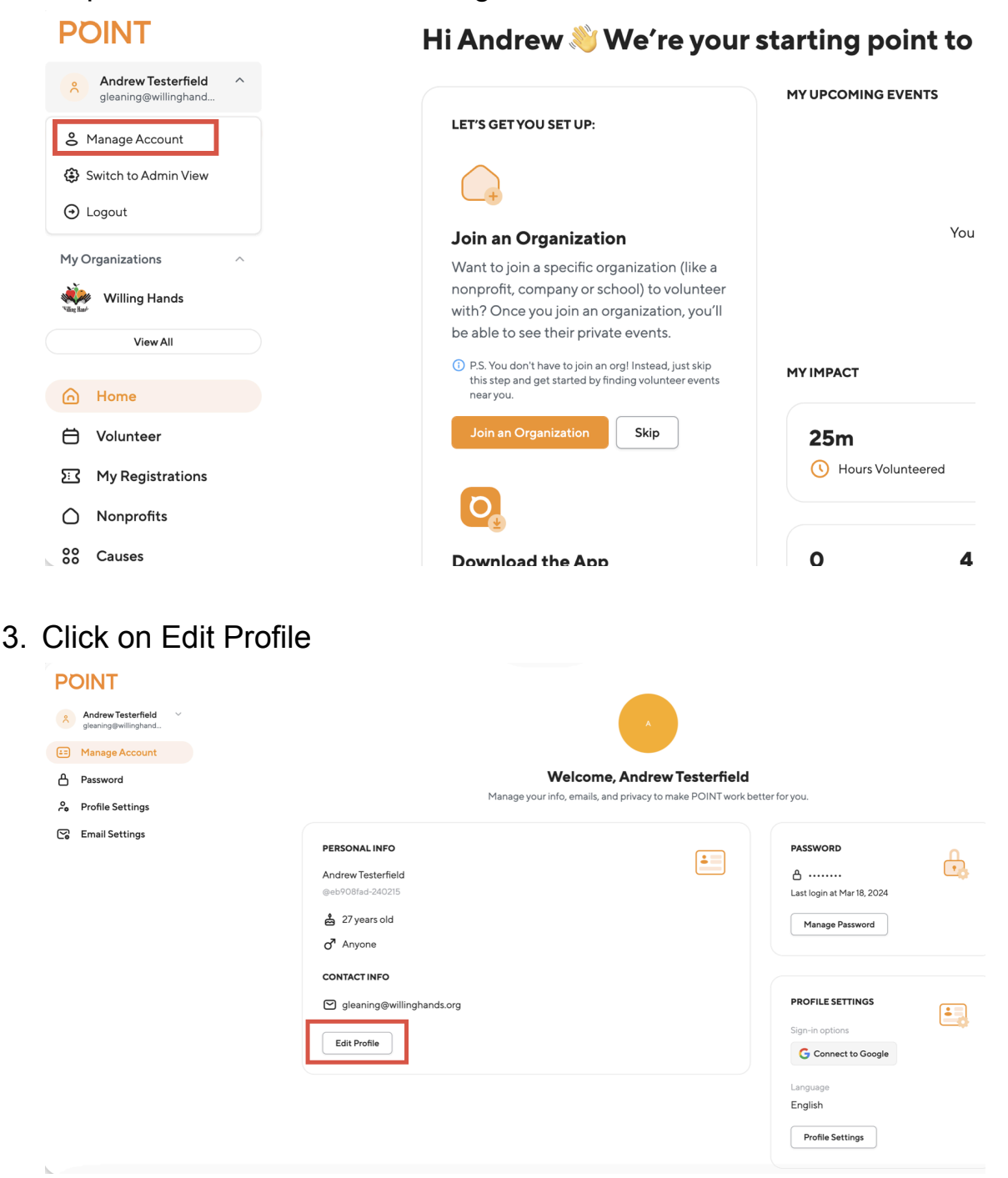

4. You can now edit any information in your profile.

| POINT                                      | Edit Profile                                           |                | ← Back |
|--------------------------------------------|--------------------------------------------------------|----------------|--------|
| Andrew Testerfield<br>gleaning@willinghand |                                                        |                |        |
| E Manage Account                           | Browse to upload.<br>Maximum file size 5 MB (PNG, JPG) |                |        |
| A Password                                 | Upload Photo                                           |                |        |
| Se Profile Settings                        | PERSONAL INFO                                          |                |        |
| C Email Settings                           | First Name *                                           | Last Name *    |        |
|                                            | Andrew                                                 | Testerfield    |        |
|                                            | Choose a Username *                                    | Gender*        |        |
|                                            | eb908fad-240215                                        | Male 🗸         |        |
|                                            | Your Birthday *                                        |                |        |
|                                            | 02/01/1997                                             |                |        |
|                                            | Month / Day / Year                                     |                |        |
|                                            | CONTACT INFO                                           |                |        |
|                                            | Address Line 1*                                        |                |        |
|                                            | e.g., 100 John Glenn Way, Columbus, Ohio 43215         |                |        |
|                                            | Address Line 2                                         | Address Line 2 |        |
|                                            | Address Line 2                                         |                |        |
|                                            | (2) 4 ↓                                                | 6444 B         |        |